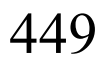

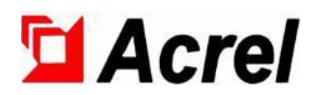

# AMC16Z series DC precision distribution monitoring system

# Installation and Operation Instruction V1.2

Acrel Co.,LTD

# Declaration

All right reserved. Without the written permission of the company, the contents of any paragraphs and chapters in this manual shall not be copied, or reproduced or disseminated in any form. Otherwise, all consequences shall be borne by the violate.

The company reserves all legal rights.

The company reserves the rights to modify the specifications of the product described in this manual without prior notice. Please consult your local agent for latest specifications before ordering.

# Content

# 1 Overview

Acrel

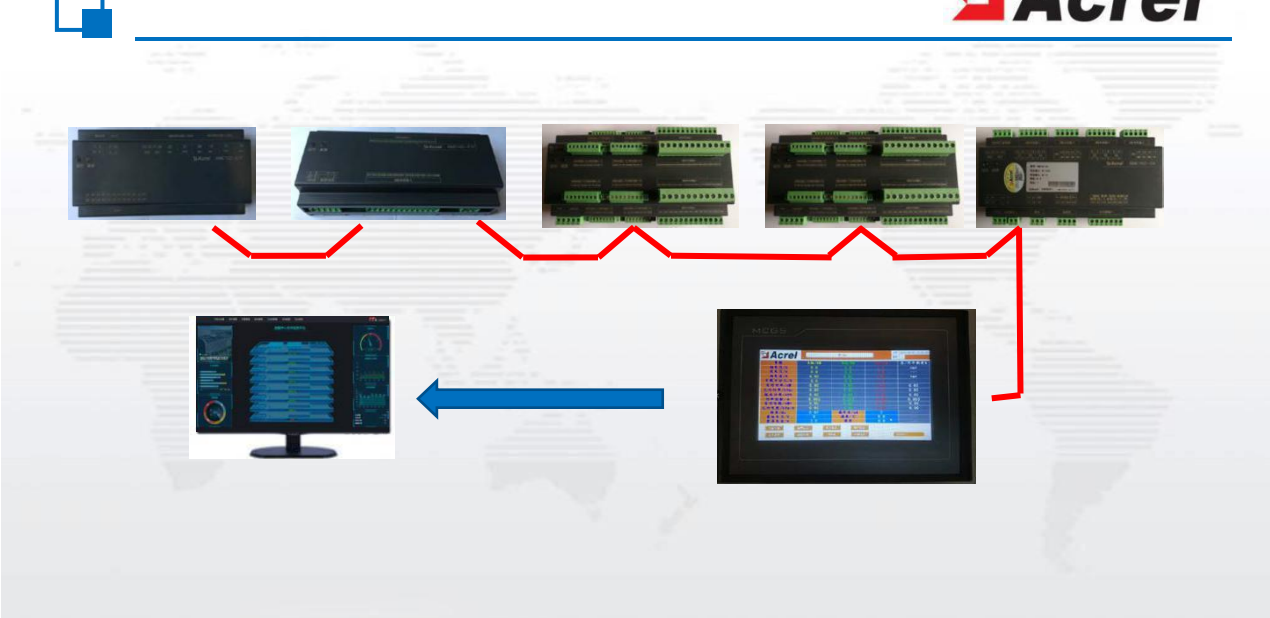

With the rapid development of data centers, the energy consumption problem of data centers has become more and more prominent. The energy management and power supply and distribution design of data centers have become hot issues. Efficient and reliable data center power distribution system solutions are the key to improving data center power distribution. Power efficiency, an effective way to reduce equipment energy consumption. To achieve energy saving in the data center, it is first necessary to monitor each electrical load, and there are many load loops in the data center. Traditional measuring instruments cannot meet the requirements of cost, volume, installation, construction, etc. The multi-circuit monitoring device required for centralized monitoring of the center.

Acrel's AMC16Z series DC precision power distribution monitoring device is a measurement device specially designed for data center server power management. The device is compact in design, and can monitor all electrical parameters, input and output switches, and lightning arrester status of A+B two incoming lines and 96 outgoing lines in real time. The alarm thresholds of all measurement channels can be set independently. The limited event immediately triggers the sound and light alarm of the system, which realizes a high degree of integration of the monitoring loop in the volume of the traditional instrument.

# 2 Product model

| Model           | Function description                                                                                                    |  |
|-----------------|----------------------------------------------------------------------------------------------------|--|
| AMC16Z-ZD(-P24) | Monitor the full power parameters of the A+B dual DC incoming circuit, monitor the status of 6 switches,<br>2 alarm outputs, 1 temperature and humidity detection, 1 RS485 communication, ±12V output<br>(Only power supply to incoming module matching Hall sensor), DC24V independent auxiliary<br>power supply. |  |
| AMC16Z-FD       | Monitor the full power parameters of 24 branches of A+B dual-channel DC outlet, and 1 channel of RS485 communication.                                                                                                    |  |
| AMC16Z-FDK24    | Monitor the full power parameters and switch status of the 24 branches of the A+B dual DC outgoing line, and 1 channel of RS485 communication.                                                                                                    |  |
| AMC16Z-FDK48    | Monitor the full power parameters and switch status of the 48 shunts of the A+B dual DC outgoing lines, and 1 channel of RS485 communication.                                                                                                    |  |
| AMC16Z-KA       | Wet contact, monitoring the switching status of 48 branches of A+B, and 1 channel of RS485 communication.                                                                                                    |  |
| AMC16Z-KD       | Dry contact, monitoring the switch status of 48 branches of A+B, and 1 channel of RS485 communication.                                                                                                    |  |

# 3 Technical parameter

DC incoming line

| Meter model            |                                                       | AMC16Z-ZD(-P24)                                                                                                    |  |  |
|------------------------|-------------------------------------------------------|----------------------------------------------------------------------------------------------------|--|--|
| Measurement parameters |                                                       | Voltage, current, power, electrical energy, ambient temperature and humidity                                                                                                    |  |  |
| Rated                  |                                                       | 48VDC,240VDC,336VDC                                                                                                    |  |  |
| Bus voltage            | Measuring range                                       | ±20%                                                                                                    |  |  |
|                        | Overload                                              | Instantaneous voltage 2x/sec                                                                                                    |  |  |
| Current incoming       | Rated                                                 | 5V (Hall sensor, powered by AMC16Z-ZD ±12V).                                                                                                    |  |  |
| loop                   | Overload                                              | Lasts 1.2x, instantaneous 10x/sec                                                                                                    |  |  |
| Temperature and        | Temperature<br>range                                  | -40°C~+99°C                                                                                                    |  |  |
| humidity               | Humidity range                                        | 20%~90%                                                                                                    |  |  |
| Measurement            | Incoming wire                                         | Voltage/current 0.5 level, power/energy level 1                                                                                                    |  |  |
| accuracy               | Temperature                                           | ±1°C                                                                                                    |  |  |
|                        | Humidity                                              | $\pm 5\%$                                                                                                    |  |  |
| Auxiliary power        | supply                                                | AMC16Z-ZD: Signal power draw (≤15W).<br>AMC16Z-ZD-P24: DC24V independent auxiliary power supply                                                                                                    |  |  |
|                        | Temperature                                           | Working: -15°C~55°C Storage: -25°C~ 70°C                                                                                                    |  |  |
| Environment            | Humidity                                              | Relative humidity $\leq 93\%$ .                                                                                                    |  |  |
|                        | Elevation                                             | ≤2500m                                                                                                    |  |  |
| Switch                 | ing output                                            | 2CH 3A 250VAC / 3A 30VDC                                                                                                    |  |  |
| Switch                 | ing input                                             | 6-way stem node                                                                                                    |  |  |
| Comm                   | unication                                             | RS485/Modbus-RTU                                                                                                    |  |  |
| Installa               | tion method                                           | DIN35mm rail or baseplate mounting                                                                                                    |  |  |
| Protect                | ion level                                             | IP20                                                                                                    |  |  |
| Polluti                | on level                                              | 2                                                                                                    |  |  |
|                        | Insulation                                            | The insulation resistance between all terminals and the conductive parts of the housing is not less than $100M\Omega$                                                                                                    |  |  |
| Security               | Withstand<br>pressure                                 | A voltage and current signal B voltage and current signal switching<br>output between the other ports to meet AC2kV 1min, between the<br>switch input and other ports should be satisfied AC0.5kV 1min,<br>leakage current should be less than 2mA, no breakdown or flashover<br>phenomenon. |  |  |
|                        | Antistatic interference                               | Level 4                                                                                                    |  |  |
|                        | Electrically resistant fast transient bursts          | Level 3                                                                                                    |  |  |
| Electromagnetic        | Anti-surge<br>interference                            | Level 4                                                                                                    |  |  |
| compatibility          | Resistant to RF<br>electromagnetic field<br>radiation | Level 3                                                                                                    |  |  |

| Meter model                      |                                                       | AMC16Z-FD                                                                                                    |  |
|----------------------------------|-------------------------------------------------------|----------------------------------------------------------------------------------------------------|--|
| Measurement parameters           |                                                       | Voltage, current, power, energy                                                                                                    |  |
|                                  | Rated                                                 | 48VDC,240VDC,336VDC                                                                                                    |  |
| Bus voltage                      | Measuring range                                       | ±20%                                                                                                    |  |
|                                  | Overload                                              | Instantaneous voltage 2x/sec                                                                                                    |  |
|                                  | Rated                                                 | 5V (Hall sensor, external supply required                                                                                                    |  |
| Current outgoing                 | Range                                                 | $\pm 12$ V).                                                                                                    |  |
| юор                              | Overload                                              | Lasts 1.2x, instantaneous 10x/sec                                                                                                    |  |
| Measurement<br>accuracy          | Outlet                                                | Voltage/current 0.5 level, power/energy level 1                                                                                                    |  |
| Auxiliary power su               | pply                                                  | Powered by AMC16Z-ZD, DC 12-24V when used alone                                                                                                    |  |
|                                  | Temperature                                           | Working: -15°C~55°C Storage: -25°C~ 70°C                                                                                                    |  |
| Environment                      | Humidity                                              | Relative humidity $\leq$ 93%.                                                                                                    |  |
|                                  | Elevation                                             | ≤2500m                                                                                                    |  |
| Communication                    |                                                       | RS485/Modbus-RTU                                                                                                    |  |
| Installation method              |                                                       | DIN35mm rail or baseplate mounting                                                                                                    |  |
| Protection level                 |                                                       | IP20                                                                                                    |  |
| Pollution level                  |                                                       | 2                                                                                                    |  |
|                                  | Insulation                                            | The insulation resistance between all terminals and the conductive parts of the housing is not less than $100M\Omega$                                                                  |  |
| Security                         | Withstand pressure                                    | A voltage and current signal B voltage and current signal between to<br>other ports meet AC2kV 1min, leakage current should be less that<br>2mA, no breakdown or flashover phenomenon. |  |
| Electromagnetic<br>compatibility | Antistatic interference                               | Level 4                                                                                                    |  |
|                                  | Resistant to RF<br>electromagnetic field<br>radiation | Level 3                                                                                                    |  |

Note: The secondary side input voltage of the DC input and outlet modules is 5V, and the default value of the primary side current is 50A. If the Hall sensor is different, the customer can set the ratio through the touch screen according to the actual use.

| Meter model            |                 | AMC16Z-FDK24                                          | AMC16Z-FDK48       |
|------------------------|-----------------|-------------------------------------------------------|--------------------|
| Measurement parameters |                 | Voltage, current, power, energy, switching status     |                    |
| Bus voltage            | Rated           | 48VDC,240VDC,336VDC                                   |                    |
| Bus voltage            | Measuring range | ±20%                                                  |                    |
|                        | Overload        | Instantane                                            | ous voltage 2x/sec |
| Current                |                 | 5V (Hall concer, external supply required $\pm 12V$ ) |                    |
|                        | Range           | $5v$ (man sensor, external supply required $\pm 12$   |                    |
| ourgoing loop          | Overload        | Lasts 1.2x, instantaneous 10x/sec                     |                    |
|                        |                 |                                                       |                    |

| Measuremen<br>accuracy                     | t Outlet                                              | Voltage/current 0.5 level, power/energy level 1                                                                                                    |  |
|--------------------------------------------|-------------------------------------------------------|----------------------------------------------------------------------------------------------------|--|
| Auxiliary power supply                     |                                                       | Powered by AMC16Z-ZD, DC 12-24V when used alone                                                                                                    |  |
|                                            | Temperature                                           | Working: -15°C~55°C Storage: -25°C~ 70°C                                                                                                    |  |
| Environment                                | Humidity                                              | Relative humidity $\leq 93\%$ .                                                                                                    |  |
|                                            | Elevation                                             | ≤2500m                                                                                                    |  |
| Commu                                      | nication                                              | RS485/Modbus-RTU                                                                                                    |  |
| Installatio                                | n method                                              | DIN35mm rail or baseplate mounting                                                                                                    |  |
| Protection level                           |                                                       | IP20                                                                                                    |  |
| Pollutic                                   | on level                                              | 2                                                                                                    |  |
|                                            | Insulation                                            | The insulation resistance between all terminals and the conductive parts of the housing is not less than $100M\Omega$                                                             |  |
| Security                                   | Withstand pressure                                    | A voltage and current signal B voltage and current signal between the other ports meet AC2kV 1min, leakage current should be less than 2mA, no breakdown or flashover phenomenon. |  |
|                                            | Antistatic interference                               | Level 4                                                                                                    |  |
| Electromagneti<br>c both<br>Capacitiveness | Resistant to RF<br>electromagnetic field<br>radiation | Level 3                                                                                                    |  |

Note: The AMC16Z-FDK module has a secondary side input voltage of 5V and a primary-side current default of 50A. If the Hall sensor is different, the customer can set the ratio through the touch screen according to the actual use.

Active switching module

| Meter model                |                    | AMC16Z-KA                                                                                                    |  |
|----------------------------|--------------------|----------------------------------------------------------------------------------------------------|--|
| Enter the frequency        |                    | 45-60Hz                                                                                                    |  |
| Auxiliary pov              | wer supply         | Powered by AMC16Z-ZD, DC 12-24V when used alone                                                                                                    |  |
| Power frequency w          | rithstand voltage  | Power/input signal AC 2kV/1min 50Hz between ports                                                                                                    |  |
|                            | Temperature        | Working: -15°C~55°C Storage: -25°C~ 70°C                                                                                                    |  |
| Environment                | Humidity           | Relative humidity $\leq 93\%$ .                                                                                                    |  |
|                            | Elevation          | ≤2500m                                                                                                    |  |
| Switching                  | g input            | 48 wet nodes (48VDC, 240VDC, 336VDC).                                                                                                    |  |
| Communication              |                    | RS485/Modbus-RTU                                                                                                    |  |
| Installation               | method             | DIN35mm rail or baseplate mounting                                                                                                    |  |
| Protection                 | n level            | IP20                                                                                                    |  |
| Pollution                  | level              | 2                                                                                                    |  |
|                            | Insulation         | The insulation resistance between all terminals and the conductive parts of the housing is not less than $100M\Omega$                                                     |  |
| Security                   | Withstand pressure | A switch input signal B switch input signal other ports meet AC2kV 1min<br>between two, leakage current should be less than 2mA, no breakdown or<br>flashover phenomenon. |  |
| Antistatic<br>interference |                    | Level 4                                                                                                    |  |

| Electromagnetic | Resistant to RF | Level 3 |
|-----------------|-----------------|---------|
| compatibility   | electromagnetic |         |
|                 | field radiation |         |

Passive switching module

| Meter model            |                                                       | AMC16Z-KD                                                                                                    |  |  |
|------------------------|-------------------------------------------------------|----------------------------------------------------------------------------------------------------|--|--|
| Enter the frequency    |                                                       | 45~60HZ                                                                                                    |  |  |
| Auxiliary power        | supply                                                | Powered by AMC16Z-ZD, DC 12-24V when used alone                                                                                                    |  |  |
| Insulation resis       | stance                                                | 100ΜΩ                                                                                                    |  |  |
|                        | Temperature                                           | Working: -15°C~55°C Storage: -25°C~ 70°C                                                                                                    |  |  |
| Environment            | Humidity                                              | Relative humidity $\leq 93\%$ .                                                                                                    |  |  |
|                        | Elevation                                             | ≤2500m                                                                                                    |  |  |
| Switch                 | ing input                                             | 48-way trunk node                                                                                                    |  |  |
| Communication          |                                                       | RS485/Modbus-RTU                                                                                                    |  |  |
| Installation me        | ethod                                                 | DIN35mm rail or wall mount                                                                                                    |  |  |
| Protect                | ion level                                             | IP20                                                                                                    |  |  |
| Polluti                | ion level                                             | 2                                                                                                    |  |  |
|                        | Insulation                                            | The insulation resistance between all terminals and the conductive parts of the housing is not less than $100M\Omega$                                                     |  |  |
| Security               | Withstand pressure                                    | A switch input signal B switch input signal other ports meet AC2kV<br>1min between two, leakage current should be less than 2mA, no<br>breakdown or flashover phenomenon. |  |  |
| Electromagnetic        | Antistatic interference                               | Level 4                                                                                                    |  |  |
| both<br>Capacitiveness | Resistant to RF<br>electromagnetic<br>field radiation | Level 3                                                                                                    |  |  |

# 4 Dimensions

AMC16ZSeries DC Precision power distribution monitoring device

Unit: mm

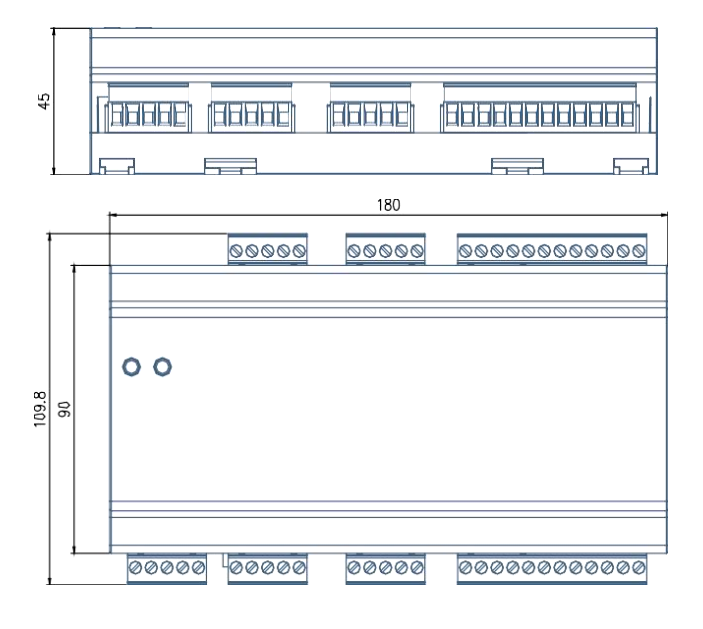

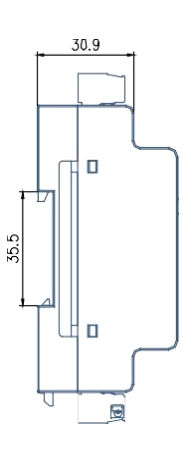

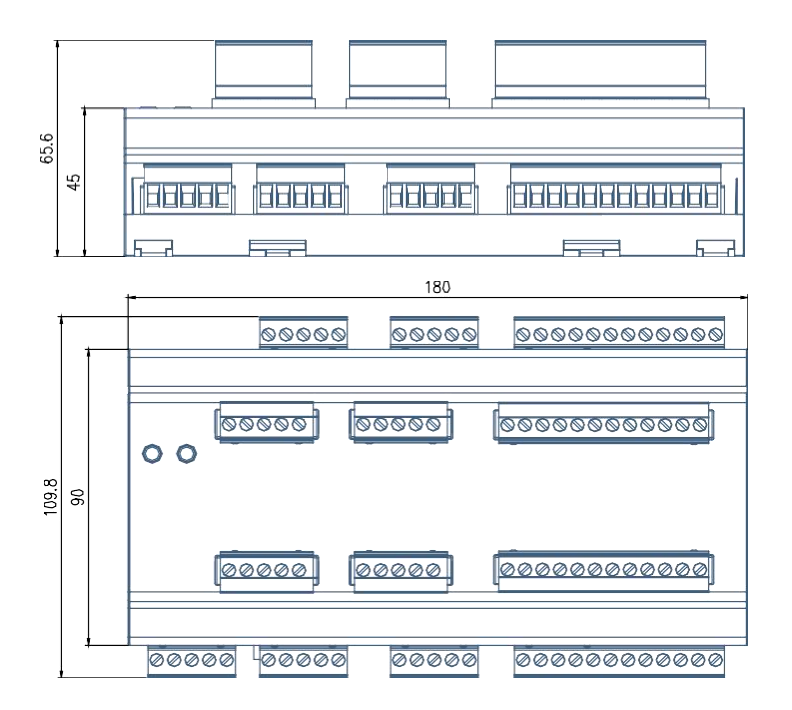

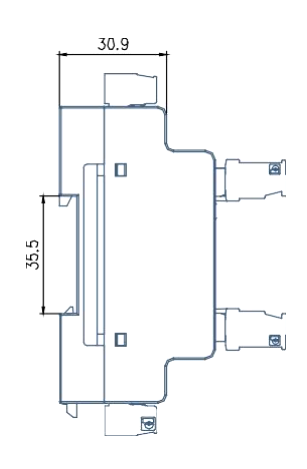

# 7 inch touch screen shape and installation

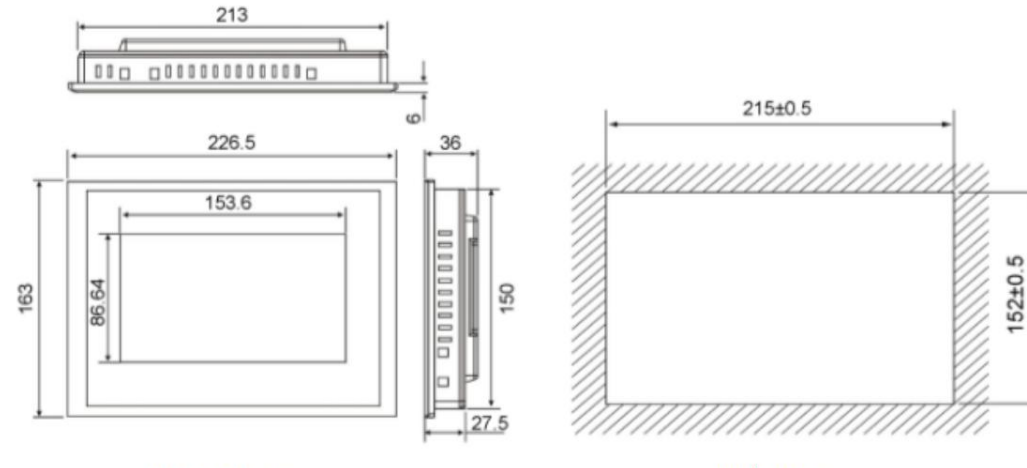

Dimensions

10 inch touch screen shape and installation

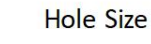

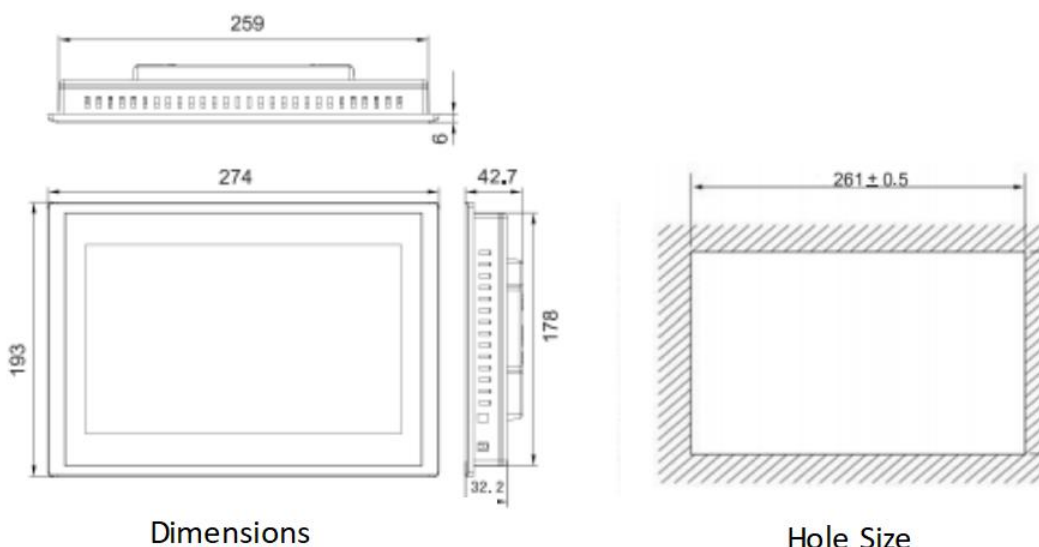

Hole Size

180 ± 0.5

# 5 Wiring

# 5.1 AMC16Z-ZD、AMC16Z-ZD-P24

(1) AMC16Z-ZD

| Indicator light Buzzer                                                        | Power B for hall Voltage input B                                                                                           | Power A for hall Voltage input A                                                                                                    |
|-------------------------------------------------------------------------------|----------------------------------------------------------------------------------------------------|----------------------------------------------------------------------------------------------------|
|                                                                               |                                                                                                    |                                                                                                    |
| 53 52 51 50<br>D02 D01                                                        | 94         96         6         7         13         12           +12V-12V         IB+         IB-         UB-         UB+ | 91 93 4 5 11 10<br>+12V-12V IA+ IA- UA- UA+                                                                                                    |
| $\circ$                                                                       |                                                                                                    | Acrel AMC16Z=ZD                                                                                                    |
| Run Comm                                                                      |                                                                                                    |                                                                                                    |
|                                                                               | Silver label paper                                                                                                    |                                                                                                    |
|                                                                               |                                                                                                    |                                                                                                    |
| A         B         V+         V-           30         31         1         2 | VSS DATA CLK VDD<br>81 82 83 84                                                                                            | Input         A         SPD         Input         B         SPD         Com           0F+SD         SD         A         0F+SD         SD         B         Com           61         62         63         64         65         66         69 |
|                                                                               |                                                                                                    |                                                                                                    |
| RS485 Power Output                                                            | Temperatuer&Humidity                                                                                                    | Digital input                                                                                                    |

# (2) AMC16Z-ZD-P24

| Indicator light Buzzer                                                        | Power B for hall Voltage input B | Power A for hall Voltage input A                                                                                                    |
|-------------------------------------------------------------------------------|----------------------------------|----------------------------------------------------------------------------------------------------|
|                                                                               |                                  |                                                                                                    |
| 53 52 51 50<br>D02 D01                                                        | 94 96 6 7 13 12                  | 91 93 4 5 11 10                                                                                                    |
| 002 001                                                                       | +12A_12A 1B+ 1B-   0B-   0B+     |                                                                                                    |
|                                                                               |                                  | <b>Acrel</b> AMC16Z=ZD                                                                                                    |
| Run Comm                                                                      |                                  |                                                                                                    |
|                                                                               | Silver label paper               |                                                                                                    |
| A         B         V+         V-           30         31         1         2 | VSS DATACLK VDD<br>81 82 83 84   | Input         A         SPD         Input         B         SPD         Com           0F+SD         SD         A         0F+SD         SD         B         Com           61         62         63         64         65         66         69 |
|                                                                               |                                  |                                                                                                    |
| RS485 Auxiliary power                                                         | Temperatuer&Humidity             | Digital input                                                                                                    |

| Terminal number | Definition | Illustrate                                              | Explain                                                                                                    |
|-----------------|------------|---------------------------------------------------------|----------------------------------------------------------------------------------------------------|
| 1               | V+         | Power output at ZD;<br>ZD-P24 auxiliary power<br>supply | Power is supplied to AMC16Z-FD, AMC16Z-                                                                                                    |
| 2               | V-         |                                                         | KA,AMC16Z-KD, AMC16Z-FD K24,<br>AMC16Z-FDK48 and touch screen, this power<br>supply is forbidden to connect other external<br>devices (such as indicator lights, buzzers); ZD-<br>P24 DC24V power supply |
| 4               | IA+        | A current input                                         | A incoming DC current                                                                                                    |
| 5               | IA-        |                                                         | (Hall sensor input)                                                                                                    |
| 6               | IB+        | B current input                                         | B channel incoming DC current                                                                                                    |

| 7  | IB-                          |                      | (Hall sensor input)                                      |  |  |
|----|------------------------------|----------------------|----------------------------------------------------------|--|--|
| 10 | UA+                          | A voltage input      | A input line DC voltage input                            |  |  |
| 11 | UA-                          | A voltage input      | A input line DC voltage input                            |  |  |
| 12 | UB+                          | D voltage input      | Dianut DC valta an innut                                 |  |  |
| 13 | UB-                          | ь vonage mput        | B input DC voltage input                                 |  |  |
| 30 | А                            | DS185 communication  |                                                          |  |  |
| 31 | В                            | K3485 communication  | Connect to a touch screen of K3485 hub                   |  |  |
| 50 |                              |                      | huzzor                                                   |  |  |
| 51 | DOI                          | Switching output     | buzzer                                                   |  |  |
| 52 |                              | Switching output     | Light                                                    |  |  |
| 53 | DO2                          |                      | Light                                                    |  |  |
| 61 | Enter line                   |                      | OF+SD                                                    |  |  |
| 62 | А                            |                      | SD                                                       |  |  |
| 63 | Lightning<br>protection<br>A |                      | Determine the status of the A-way lightning protector    |  |  |
| 64 |                              | Switching input      | OF+SD                                                    |  |  |
| 65 | Cable B                      |                      | SD                                                       |  |  |
| 66 | Lightning<br>protection<br>B |                      | Determine the status of the B-way lightning<br>protector |  |  |
| 69 | Public end                   |                      |                                                          |  |  |
| 81 | VSS                          |                      |                                                          |  |  |
| 82 | DATA                         | Temperature and      | Connect the WH-3 humidity and temperature                |  |  |
| 83 | CLK                          | humidity             | sensor                                                   |  |  |
| 84 | VDD                          |                      |                                                          |  |  |
| 91 | +12V                         | A channel Hall power | Power supply to A line entry current matching            |  |  |
| 93 | -12V                         | supply               | Hall                                                     |  |  |
| 94 | +12V                         | B channel Hall power | Power supply to the B line entry current                 |  |  |
| 96 | -12V                         | supply               | matching Hall                                            |  |  |

5.2 AMC16Z-FD

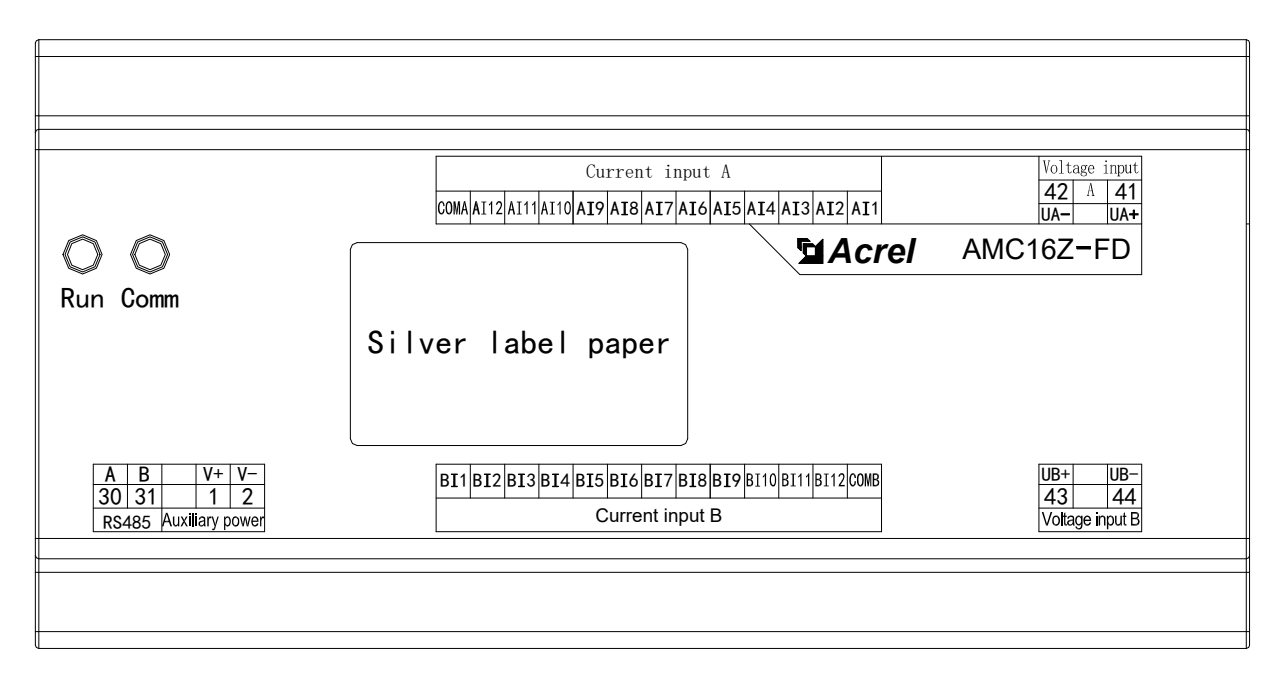

| Terminal<br>number | Definition | Illustrate       | Explain                                |  |  |
|--------------------|------------|------------------|----------------------------------------|--|--|
| 1                  | V+         | Auxiliary power  | Powered by AMC16Z-ZD                   |  |  |
| 2                  | V-         | supply           | Or powered by a DC12-24V power supply  |  |  |
| 30                 | А          | RS485            | Connect to a touch server or PS485 bub |  |  |
| 31                 | В          | communication    | Connect to a touch screen or KS485 hub |  |  |
| 41                 | UA+        | A valta an imput | A outgoing DC voltage input            |  |  |
| 42                 | UA-        | A vonage input   |                                        |  |  |
| 43                 | UB+        | D valta an immut | B entering DC violtege input           |  |  |
| 44                 | UB-        | B voltage input  | B outgoing DC voltage input            |  |  |
| AI1-               | AI12       | A annout in ant  | A outgoing DC current input            |  |  |
| СОМА               |            | A current input  | (12-way Hall sensor).                  |  |  |
| AI1-AI12           |            | D aumont in mut  | B outgoing DC current input            |  |  |
| CON                | мВ         | B current input  | (12-way Hall sensor).                  |  |  |

# 5.3 AMC16Z-FDK24

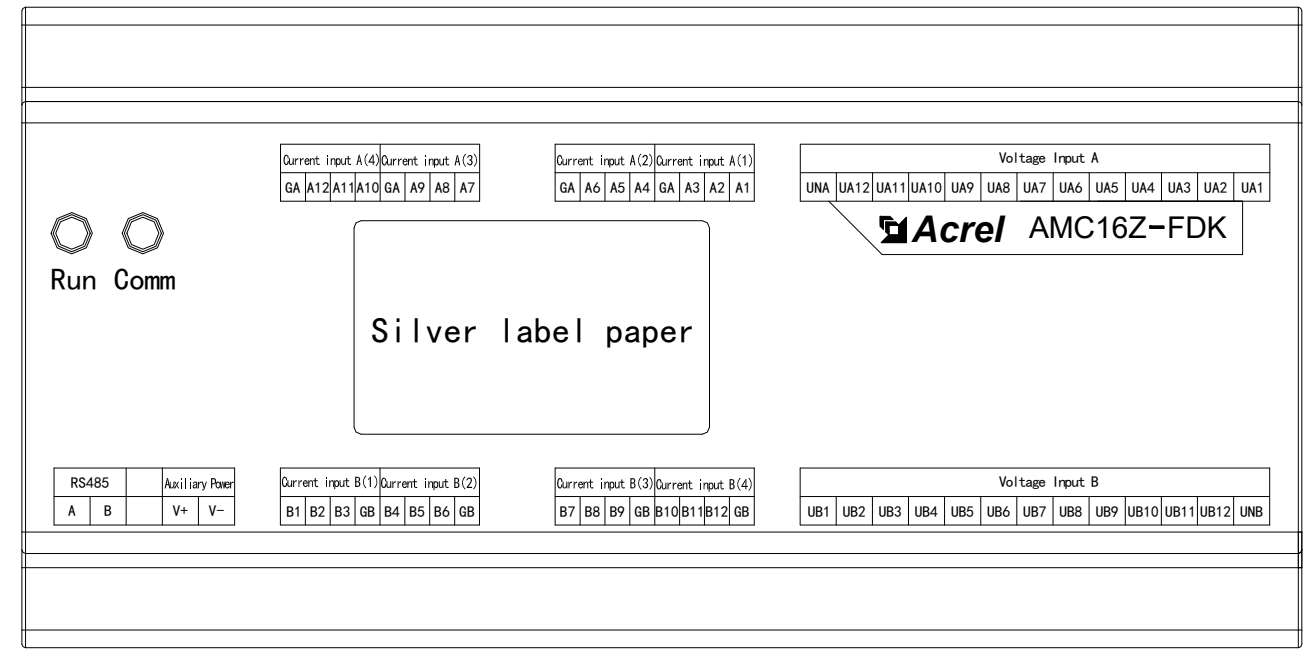

| Terminal definition | Illustrate      | Explain                                |  |  |  |
|---------------------|-----------------|----------------------------------------|--|--|--|
| V+                  | Auxiliary power | Powered by AMC16Z-ZD                   |  |  |  |
| V-                  | supply          | Or powered by a DC12-24V power supply  |  |  |  |
| Α                   | RS485           | Compatible stands and DC405 hold       |  |  |  |
| В                   | communication   | Connect to a touch screen or RS485 hub |  |  |  |
| UA1-UA12            |                 | A switch input                         |  |  |  |
| UNA                 | A voltage input |                                        |  |  |  |
| UB1-UB12            | D 14 in most    | D societation sector                   |  |  |  |
| UNB                 | B voltage input | B switch input                         |  |  |  |
| A1-A12              | <b>A</b>        | A outgoing DC current input            |  |  |  |
| GA                  | A current input | (12-way Hall sensor).                  |  |  |  |
| B1-B12              | D               | B outgoing DC current input            |  |  |  |
| GB                  | B current input | (12-way Hall sensor).                  |  |  |  |

#### 5.4 AMC16Z-FDK48

![](_page_12_Figure_2.jpeg)

| Terminal definition | Illustrate        | Explain                               |  |  |
|---------------------|-------------------|---------------------------------------|--|--|
| V+                  | A '1'             | Powered by AMC16Z-ZD                  |  |  |
| V-                  | supply            | Or powered by a DC12-24V power supply |  |  |
| А                   | RS485             | Connect to a touch screen or RS485    |  |  |
| В                   | communication     | hub                                   |  |  |
| UA1-UA24            | A valta an import | A switch input                        |  |  |
| UNA                 | A voltage input   |                                       |  |  |
| UB1-UB24            | D 14              | B switch input                        |  |  |
| UNB                 | B voltage input   |                                       |  |  |
| A1-A24              |                   | A outgoing DC current input           |  |  |
| GA                  | A current input   | (24-way Hall sensor).                 |  |  |
| B1-B24              |                   | B outgoing DC current input           |  |  |
| GB                  | B current input   | (24-way Hall sensor).                 |  |  |

# 5.5 AMC16Z-KA

![](_page_13_Figure_1.jpeg)

| Terminal<br>number | definition | Illustrate      | Explain                                  |  |  |
|--------------------|------------|-----------------|------------------------------------------|--|--|
| 1                  | V+         | Auxiliary power | Powered by AMC16Z-ZD                     |  |  |
| 2                  | V-         | supply          | Or powered by a DC12-24V power supply    |  |  |
| 30                 | А          | RS485           |                                          |  |  |
| 31                 | В          | communication   | Connect to a touch screen or RS485 hub   |  |  |
| KA1-KA24           |            | A '. 1 ' .      | A active switching inputs (24 channels). |  |  |
| UNA                |            | A switch input  |                                          |  |  |
| KB1-KB24           |            | D 41: (         |                                          |  |  |
| UNB                |            | B switch input  | B active switching inputs (24 channels). |  |  |

# 5.6 AMC16Z-KD

|                                                                           | Digital input A                                                                                                    |
|---------------------------------------------------------------------------|----------------------------------------------------------------------------------------------------|
|                                                                           | <sup>COMA</sup> A224A23A22A21A20A19A18A17A16A15A14A13 A12A11A10 A9 A8 A7 A6 A5 A4 A3 A2 A1<br><b>CALCULATION</b> A9 A8 A7 A6 A5 A4 A3 A2 A1<br><b>CALCULATION</b> A9 A8 A7 A6 A5 A4 A3 A2 A1 |
| Run Comm                                                                  | Silver label paper                                                                                                    |
|                                                                           |                                                                                                    |
| 30         31         1         2           RS485         Auxiliary power | B1 B2 B3 B4 B5 B6 B7 B8 B9 B10B11B12B13 B14B15B16B17B18B19B20B21B22B23B24                                                                                                    |
|                                                                           |                                                                                                    |

| Terminal<br>number | definition | Illustrate      | Explain                                   |  |  |
|--------------------|------------|-----------------|-------------------------------------------|--|--|
| 1                  | V+         | Auxiliary power | Powered by AMC16Z-ZD                      |  |  |
| 2                  | V-         | supply          | Or powered by a DC12-24V power supply     |  |  |
| 30                 | А          | RS485           | Connect to a touch screen or RS485 hub    |  |  |
| 31                 | В          | communication   |                                           |  |  |
| KA1-KA24           |            | A               |                                           |  |  |
| СОМА               |            | A switch input  | A passive switching inputs (24).          |  |  |
| KB1-KB24           |            | D 41.           | B passive switching inputs (24 channels). |  |  |
| COMB               |            | B switch input  |                                           |  |  |

# 5.7 Typical primary wiring diagram

![](_page_14_Figure_2.jpeg)

# 6 Touch screen

![](_page_14_Figure_4.jpeg)

| Serial port(DB9) | 2×R\$485                                   |  |  |  |
|------------------|--------------------------------------------|--|--|--|
| USB1             | Main port, compatible with USB2.0 standard |  |  |  |
| LAN (RJ45)       | Ethernet interface                         |  |  |  |
| Power interface  | 24V DC ±20%                                |  |  |  |

# Serial port (DB9) pin definition

![](_page_15_Figure_1.jpeg)

### 6.1 Installation

![](_page_15_Figure_3.jpeg)

### 6.2 Wiring Power wiring

Step 1: Strip the 24V power cord and insert it into the power plug terminal; Step 2: Use a flat-blade screwdriver to lock the power plug screw; Step 3: Insert the power plug into the product's power so cket. Tip: Use a power cord with a diameter of 1.25mm (AWG18)

The schematic diagram and pin definition of the power plug are as follows:

![](_page_15_Picture_7.jpeg)

| PIN | Definition |  |  |
|-----|------------|--|--|
| 1   | +          |  |  |
| 2   | -          |  |  |

![](_page_15_Picture_9.jpeg)

24VDC only!

Independent power supply is recommended, the output power of the power supply is 15W.

# **Communication wiring**

The factory configuration has a green adapter board, where (7-8) is downlink (7 docking 485A; 8 docking 485B), and the module's 485 is connected, green and white (4-9) uplink (4 docking 485A; 9 docking 485B), for rotating rings.

![](_page_16_Figure_2.jpeg)

### 6.3 Precautions

1 The output power of the switching power supply supplying power to the touch screen should be redundant, and it is recommended that the power output DC24 be more than 15W;

2. The adapter of the communication wiring is clearly divided into upstream and downstream;

3 When the user updates the touch screen program by himself, he should strictly follow the operation steps and do not mess with the dots;

4. After the program download is completed, remove the USB flash drive containing the update package in time;

5. The U disk disk format used by the update program must be FAT32 grid.

# 7 Touch screen program operation

7.1 Detailed description of parameters, functions and operations

7.1.1 Main Parameters

| A               |      | В                 |      |
|-----------------|------|-------------------|------|
| U/V             | 0.0  | U/V               | 0.0  |
| Current/A       | 0.0  | Current/A         | 0.0  |
| nd Percentage/% | 0    | Load Percentage/% | 0    |
| P/kW            | 0.00 | P/kW              | 0.00 |
| E/kWh           | 0.00 | E/kWh             | 0.00 |
| emperature/°C   | 0.0  |                   |      |
| Humidity        | 0.0  |                   |      |

As shown in the figure (2 channels in the figure), the first interface after the touch screen is turned on is the main parameter interface, if there is 1 way out, the incoming line is greater than 1 channel, you can click the button in the lower right corner to switch to view the parameters of other incoming lines. If there are 2 channels out, the incoming line is greater than 2 channels, you can click the button in the lower right corner to switch to view the parameters of other incoming lines.

### 7.1.2 Branch parameters

Click the button with the word "Branch Parameter" on the main parameter interface to enter. If there are 2 outlets, it corresponds to "branch parameter A" and "branch parameter B".

| FI Aarol |      |           |      | 10     | ant lat |      |        | date 202      | 20-01-21 09:42:00 |
|----------|------|-----------|------|--------|---------|------|--------|---------------|-------------------|
| 1        | А    | cre       |      | A-U    | Autiet  |      |        | week 📃        |                   |
| L        | Load | I/A       | P/kw | EP/kWh | U/V     | Load | Limits | Insulation/k@ | Insulation/k 🛛    |
| 01       | L01  | 0.00      | 0.00 | 0.00   | 0.0     | 0.0% | 60A    | 500.0         | 500.0             |
| 02       | L02  | 0.00      | 0.00 | 0.00   | 0.0     | 0.0% | 60A    | 500.0         | 500.0             |
| 03       | 103  | 0.00      | 0.00 | 0.00   | 0.0     | 0.0% | 60A    | 500.0         | 500.0             |
| 04       | L04  | 0.00      | 0.00 | 0.00   | 0.0     | 0.0% | 60A    | 500.0         | 500.0             |
| 05       | L05  | 0.00      | 0.00 | 0.00   | 0.0     | 0.0% | 60A    | 500.0         | 500.0             |
| 06       | L06  | 0.00      | 0.00 | 0.00   | 0.0     | 0.0% | 60A    | 500.0         | 500.0             |
| 07       | L07  | 0.00      | 0.00 | 0.00   | 0.0     | 0.0% | 60A    | 500.0         | 500.0             |
| 08       | L08  | 0.00      | 0.00 | 0.00   | 0.0     | 0.0% | 60A    | 500.0         | 500.0             |
| 09       | L09  | 0.00      | 0.00 | 0.00   | 0.0     | 0.0% | 60A    | 500.0         | 500.0             |
| 10       | L10  | 0.00      | 0.00 | 0.00   | 0.0     | 0.0% | 60A    | 500.0         | 500.0             |
| 11       | L11  | 0.00      | 0.00 | 0.00   | 0.0     | 0.0% | 60A    | 500.0         | 500.0             |
| 12       | L12  | 0.00      | 0.00 | 0.00   | 0.0     | 0.0% | 60A    | 500.0         | 500.0             |
| 13       | L13  | 0.00      | 0.00 | 0.00   | 0.0     | 0.0% | 60A    | 500.0         | 500.0             |
| 14       | L14  | 0.00      | 0.00 | 0.00   | 0.0     | 0.0% | 60A    | 500.0         | 500.0             |
| 15       | L15  | 0.00      | 0.00 | 0.00   | 0.0     | 0.0% | 60A    | 500.0         | 500.0             |
| 16       | L16  | 0.00      | 0.00 | 0.00   | 0.0     | 0.0% | 60A    | 500.0         | 500.0             |
| 17       | L17  | 0.00      | 0.00 | 0.00   | 0.0     | 0.0% | 60A    | 500.0         | 500.0             |
| 18       | L18  | 0.00      | 0.00 | 0.00   | 0.0     | 0.0% | 60A    | 500.0         | 500.0             |
|          |      | Main data |      |        |         |      |        |               | Next              |

The meanings of the headings are, from left to right:

Branch serial number, loop name/load name, current, power, energy, voltage, load rate, and an overload current alarm limit value. Positive ground insulation and negative ground insulation are displayed after the insulation function is turned on, and will not be displayed if the insulation function is stopped.

Among them, a overload current alarm limit value, users can modify according to their own needs, the modification method is shown in the "parameter setting" section below.

7.1.3 Switch status

The switch status interface is the intuitive switch display system diagram of the main branch, and click the button with the word "switch state" in the main parameter interface to enter. If there are two outlets, they correspond to "switching state A" and "switching state B".

![](_page_17_Figure_8.jpeg)

#### 7.1.3.1 Main switch status

The leftmost column is the main switch state, the main switch state is collected by the main module (AMC16Z-ZD), with the words "main road" and "backup road" are OF+SD points, auxiliary contacts of the main circuit. The word "lightning protection" is the switch status of the lightning protector. SD/switch opening status is not displayed.

Different user field wiring will cause the required fault state corresponding to the module acquisition status is different, the main switch status displayed on this interface is unified as "**fault displayed in red, normal display in green**". If the user does not meet the test, it is necessary to check whether the switch alarm settings are set correctly according to the needs in combination with the alarm information.

#### 7.1.3.2 Branch switch status

The right side of the main switch state is the branch switch state, which is actively collected by AMC16Z-FDK, green represents closed and red represents separation.

#### 7.1.4 User Login

If you need to set alarm parameters, you can log in to the person in charge or Admin;

If you want to view the content management interface to view order information such as software number, you need to log in to Admin. The following figure shows how to log on

![](_page_18_Picture_8.jpeg)

# 7.1.5 Maximum Demand

The maximum demand is the maximum value of the historical average of the incoming current and power.

|                   | cre            |             | A-MAX            | Date         2021-05-25 14:14:30           Week |             |              |             |
|-------------------|----------------|-------------|------------------|-------------------------------------------------|-------------|--------------|-------------|
|                   | I/A            | Year        | Month            | Day                                             | Hour        | Minute       | Second      |
| A-A<br>A-B<br>A-C | 0.00 0.00 0.00 | 0           | 0<br>0<br>0      | 0<br>0<br>0                                     | 0           | 0<br>0<br>0  | 0<br>0<br>0 |
|                   | P/KWh          | Year        | Month            | Day                                             | Hour        | Minute       | Second      |
| A-A<br>A-B<br>A-C | 0.00 0.00 0.00 | 0<br>0<br>0 | 0<br>0<br>0      | 0<br>0<br>0                                     | 0<br>0<br>0 | 0<br>0<br>0  | 0           |
|                   | Main data      |             | Demano<br>Minute | d Time Set<br>Talue Cur                         |             | Demand Clear | Sare        |

You can set the "Demand Time Settings" to adjust the frequency of the average value statistics. Click the bottom left to view other lines.

# 7.1.6 Monthly Energy

Click "Monthly Power" on the main parameter interface to enter. You can view the monthly energy of the main and branch roads. Drag the progress bar or tap Previous or Next to take a closer look. The electrical energy shown is the previous month's electricity, such as 2015-05 represents the electricity before May 1, 2015, that is, the electricity in April.

To query the power for a period of time, you can click the "Power Query" button on this interface, enter the start and end months according to the format sample, and enter "-" in the symbol.

|           | 21 🔽       | B-Energy Qu       | ery                  | Da<br>We   | ite 2021-05-25 14:49:03<br>eek _ |
|-----------|------------|-------------------|----------------------|------------|----------------------------------|
| Main      | Character: | [Lowercase]       |                      |            |                                  |
| L01 L02   | 0          |                   |                      |            | L11 L12                          |
| L13 L14   | 1 2 3      | 4 5 6             | 7 8 9                | 0 <-       | L23 L24                          |
| 105 100   | q w e      | ert               | y u i                | o p        | 125 126                          |
|           | a s        | d f g             | h j k                | 1          | Loo                              |
| L37 L38   | Caps z     | x c v             | b n m                | Del        | L47 L48                          |
| L49 L50   | Symbol Abc | Blank s           | pace Ex              | it Ok      | L59 L60                          |
|           |            | 1 1               |                      |            |                                  |
| L01 L02   | "Etos      | nd Time" means th | e first day of month | ı. Example | of Time:2015-06                  |
| StartTime | 0 En       | d Time            | 0                    | Search Mo  | nth Ep Main Data                 |

It should be noted that the termination time refers to the first day of the input month, such as entering 2015-05, which represents May 1, 2015, that is, the statistics are April and before of electrical energy.

#### 7.1.7 Parameter Settings

Click "Parameter Settings" from the main parameter interface to enter. (Login required, refer to the permissions described in the "User Login" paragraph above.) )

7.1.7.1 Main road parameter setting

If there are multiple incoming lines, you can click the button in the lower right corner to toggle and set the parameters of other incoming lines, and the parameters common to multiple incoming lines are only set openly on the first interface.

![](_page_20_Figure_5.jpeg)

You can selectively use the alarm function according to your own needs, if you trigger an unwanted alarm, you can modify the alarm value to make the alarm disappear, the specific modification method can refer to the following instructions.

# After the parameter setting is completed, you must click "Save Settings" to use it normally and save it when it is powered off.

#### 7.1.7.1.1 Voltage alarm setting:

This section sets the voltage alarm value for each phase of the main inlet. The system has default values, which can be modified according to their own needs.

Undervoltage is when the input voltage of the line is lower than the parameter set by the undervoltage, the undervoltage alarm of the voltage is triggered.

Overvoltage is, when the line input voltage is higher than the set parameter, the voltage overvoltage alarm is triggered.

7.1.7.1.2 Incoming line overload alarm setting:

This part can set the load alarm value of the main line inlet, which is divided into one and two sections.

The rated value has been preset according to the drawings when leaving the factory, and the first alarm value and the second alarm value have been preset by the rating algorithm, one alarm value = rated value \* 60%, and the second stage alarm value = rated value \* 80%. If the drawing is not clear or the actual application changes, you can modify it yourself.

When the current is greater than the set value, it will trigger a one-stage/two-stage overload alarm, it should be noted that when the second-stage overload is triggered, the one-stage alarm will not be triggered.

7.1.7.1.3 Current ratio setting:

This section sets the current variable ratio CT value. Set the parameters of this part according to the numerical size of the instrument transformer. Set the standard value to 1 for a 50A/5V Hall sensor, and 8 for a 400A/5V Hall sensor. (The outlet side should be 5V).

It has been preset according to the drawing when it leaves the factory, and the actual changes should be made, so it can be modified according to the above rules.

7.1.7.1.4 Power overload setting:

This section sets the power alarm value. The system will arrive at a default value based on the preset load and voltage, which can be modified according to its own needs.

When the power is greater than the set parameter, the frequency overrun alarm will be triggered.

This part sets that when the cabinet temperature is greater than the set parameters, the temperature overrun alarm

7.1.7.1.5 Temperature:

will be triggered. 7.1.7.1.6 Humidity:

This part sets that when the humidity is greater than the set parameter, the humidity overrun alarm will be triggered. 7.1.7.1.7 Insulation:

This part sets the start and stop of the insulation function, and sets the start and stop according to the needs of the site. When the insulation function is activated, the insulation content is displayed, which is described in the "Insulation section" below.

Outlet overload alarm setting:

This section is set to the load alarm percentage on the outlet side, graded into one and two segments, similar to 1.8.1.2. The default values are 60% and 80%, and the overload alarm value is calculated with the outlet load rating, that is, the overload of the outlet section = the rated load of the outlet load \* 60%, and the overload of the second section of the outlet = the rating of the outlet load \*80%, can be modified according to your own needs. 7.1.7.1.8 System Selection:

Due to the variety of voltage system types for DC, the voltage level can be selected under "Current System". It mainly involves the alarm limit value of the incoming line voltage and power. There are 4 options, 336V, 240V, 48V, -48V.

Note that the system type can be modified after 2 minutes of power-on to synchronize and automatically modify the alarm values of voltage and power.

Forwarding data address:

This section involves data forwarding, and you can modify the forwarding data address by yourself, as detailed below.

7.1.7.2 Meter address

In the factory has been the default instrument internal address, if there is a problem of communication, eliminate the cause of wiring, through this function to view the instrument address and modify the instrument address.

![](_page_21_Figure_14.jpeg)

As shown in the figure, all modules are shown in the figure, and the labels of modules that are not used at the factory will not be displayed. This section is the correct address for the meter, and if the meter address is not the indicated address, or if the meter address is duplicated, it will cause an error.

View the actual meter address: first disconnect the communication of all modules, connect only the target instrument that needs to view the address, click "Read Address", and the address of the meter is displayed on the right.

(If the address of the meter cannot be read under the premise of ensuring that all module communication is disconnected and there is no problem with wiring, the cause needs to be further troubleshooted.)

Modify the actual instrument address: disconnect the communication of all modules, connect only the target instrument that needs to view the address, enter the communication address of the instrument on the right, and click "Write Address" to complete.

![](_page_22_Picture_2.jpeg)

If there is a module in the actual application that does not need to be used but cannot block the communication alarm, you can click the green switch button on this interface to stop the module. If you want to put it into use at a later stage, you can click again to enable the module.

7.1.7.3 Number of outgoing lines

Click "Number of Outbound Lines" on the parameter setting interface to enter. (If there are multiple outlet sides, you need to go to the corresponding line entry parameter setting interface and click "Number of Outgoing Lines" to enter.)

This part of the function is to adjust the number of lines, the number of switches, the switch name, and the load name.

7.1.7.3.1 Adjust the number of outgoing lines and switch channels.

In the lower right corner of this interface, there is "Load Number of Channels", enter the number in the input box below, and the corresponding number of channels will be displayed in the "Branch Parameters" interface. After the modification, you need to go back to the "Parameter Settings" interface and click "Save Settings" to save the power down.

Click "Switch Name" in the lower right corner to modify the number of switching channels, and the corresponding number of switching channels will be displayed on the "Switch Status" interface after the same modification. After the modification, you need to go back to the "Parameter Settings" interface and click "Save Settings" to save the power down.

| -            | date   | 2020-01-19 16:39:31  |
|--------------|--------|----------------------|
|              | week   | -                    |
| Payload name | L      | Payload name         |
| L37          | 55     | L55                  |
| L38          | 56     | L56                  |
| L39          | 57     | L57                  |
| L40          | 58     | L58                  |
| L41          | 59     | 1.59                 |
| L42          | 60     | L60                  |
| 444          | 61     | L61                  |
| L44          | 62     | 1.62                 |
| L45          | 63     | 163                  |
| afXED        |        |                      |
| L47          |        |                      |
| L48          |        |                      |
| 1.49         |        |                      |
| 1.50         |        |                      |
| L51          |        |                      |
| L52          |        | Number of load paths |
| L53          |        | Route 63             |
| L54          |        | a red die 02         |
| Switch       | NameIn | Switch Name          |

7.1.7.3.2 Modify the switch name and load name.

There are two ways to modify: you can directly click the label to modify, or you can use the USB disk to modify in batches.

Bulk Modification:

First insert the USB flash drive behind the touch screen and click "Switch Name Export".

| F-4 | Aaral    |           | Lord Number 4    | ad Load Nam  |      | Date 20    | 021-05-25 14:17:23 |
|-----|----------|-----------|------------------|--------------|------|------------|--------------------|
|     | Acrei    | A         | -Load IV umber A | Chu Loau Nam | •    | Week 二     |                    |
| L   | Load     | L         | Load             | L            | Load | L          | Load               |
| 01  | L01      | 19        | L19              | 37           | L37  | 55         | L55                |
| 02  | L02      | 20        | L20              | 38           | L38  | 56         | L56                |
| 03  | L03      | 21        | L21              | 39           | L39  | 57         | L57                |
| 04  | L04      | 22        | L22              | 40           | L40  | 58         | L58                |
| 05  | L05      | 23        | L23              | 41           | L41  | 59         | L59                |
| 06  | L06      | 24        | L24              | 42           | L42  | 60         | L60                |
| 07  | L07      | 25        | L25              | 43           | L43  | 61         | L61                |
| 08  | L08      | 26        | L26              | 44           | L44  | 62         | L62                |
| 09  | L09      | 27        | L27              | 45           | L45  | 63         | L63                |
| 10  | L10      | 28        | L28              | 46           | L46  |            |                    |
| 11  | LII      | 29        | L29              | 47           | L47  |            |                    |
| 12  | L12      | 30        | L30              | 48           | L48  |            |                    |
| 13  | L13      | 31        | L31              | 49           | L49  |            |                    |
| 14  | L14      | 32        | L32              | 50           | L50  |            |                    |
| 15  | L15      | 33        | L33              | 51           | L51  |            |                    |
| 16  | L16      | 34        | L34              | 52           | L52  |            | LoadNum            |
| 17  | L17      | 35        | L35              | 53           | L53  |            | 63                 |
| 18  | L18      | 36        | L36              | 54           | L54  |            | 05                 |
|     | Settings | LoadNameT | oSwitchName      | SwitchName   | Out  | itchNameIn | SwitchName         |

Open the USB flash drive information on the computer and find the USB harddisk folder in the root directory. Find the content you want to change and open the name for the modification sequence number.

Then insert the USB flash drive into the back of the touch screen and click "Switch Name Import". At this point, the names of each channel displayed on the "Branch Parameters" and "Switch Status" interfaces are already the modified names.

#### 7.1.7.4 Energy clearance

Click "Energy Clearance" in the "Parameter Settings" interface, the measured energy of all modules connected to the communication line will be cleared, pay attention to disconnect the modules that do not need to be cleared from the communication line.

7.1.7.5 The main current is cleared

Since the Hall transformer has zero drift, this key is used for zero calibration of the main current. When there is no load, click "Main Current Clear", wait for a period of time before the current returns to zero. If there are multiple lines, you need to enter the corresponding line setting interface in the lower right corner of the "Parameter Settings" interface and click this button of the corresponding circuit.

#### 7.1.7.6 Set time

Click "Set Time" in the "Parameter Settings" screen to modify the current time.

#### 7.1.7.7 Load rating

Click "Load Rating" in the "Parameter Settings" interface to modify the load rating of each way out of the line, which has been preset according to the drawing when leaving the factory, and can be modified by itself if there is a change in the actual application. After the modification is completed, you need to return to the "Parameter Settings" interface and click "Save Settings".

This data is calculated with the percentage of the alarm value of the two-stage load of the outlet section of the "Parameter Settings" interface. An alarm value is displayed in the "Branch Parameters" interface. 7.1.7.8 CT rating

Click "CT Rating" in the "Parameter Settings" interface to modify the CT ratio of each outlet line, and if there are 2 discharge lines, it needs to be set according to the configured Hall sensor primary value (note that the secondary input signal should be 5V). If the Hall sensor is configured with 100A/5V, it should be set to 100. If configured with a 100A/4V Hall sensor, it should be set to 125.

It has been preset according to the drawing when it leaves the factory, and the actual changes should be made, so it can be modified according to the above rules.

| 15  | L02 | L03 | 15  | L05 | L06                  | <u>15</u> | 15  | L09 | 15  | L11<br>15 | L12 |
|-----|-----|-----|-----|-----|----------------------|-----------|-----|-----|-----|-----------|-----|
| L13 | L14 | L15 | L16 | L17 | L18                  | L19       | L20 | L21 | L22 | L23       | L24 |
| 15  | 15  | 15  | 15  | 15  | 15                   | 15        | 15  | 15  | 15  | 15        | 15  |
| L25 | L26 | L27 | L28 | L29 | L30                  | L31       | L32 | L33 | L34 | L35       | L36 |
| 15  | 15  | 15  | 15  | 15  | 15                   | 15        | 15  | 15  | 15  | 15        | 15  |
| L37 | L38 | L39 | L40 | L41 | L42                  | L43       | L44 | L45 | L46 | L47       | L48 |
| 15  | 15  | 15  | 15  | 15  | 15                   | 15        | 15  | 15  | 15  | 15        | 15  |
| L49 | L50 | L51 | L52 | L53 | L54                  | L55       | L56 | L57 | L58 | L59       | L60 |
| 15  | 15  | 15  | 15  | 15  | 15                   | 15        | 15  | 15  | 15  | 15        | 15  |
|     |     |     |     |     | Vrite all            | 0         |     |     |     |           |     |
|     |     |     |     |     | And the other states |           |     |     |     |           |     |

At the "CT Rating" interface, the branch current is cleared to zero. Click to reset the current of each branch with one button.

7.1.7.9 English version

Click "English" in the "Parameter Settings" interface to switch the interface to the English version, and then click "Chinese" to switch back to the Chinese version.

7.1.7.10 Switch alarm settings

For the alarm of the switch, you can click "Switch Alarm Settings" in the "Parameter Settings" interface to the switch alarm setting interface.

![](_page_24_Figure_6.jpeg)

![](_page_24_Figure_7.jpeg)

This part refers to the AMC16Z-FDK collected active detection switch state, for the trip alarm, that is, need to detect the switch normal and then disconnect to trigger the alarm, if there is a switch is not enabled but there is an alarm, you can click the switch alarm setting of the road, so that "on" becomes "off", and then if you need to enable it you can click to open again.

After the setting is complete, click "Save switch settings".

7.1.7.10.2 Branch SD alarm setting (passive).

Click the next page in the "Switch Alarm Settings" interface to the last page to set the "normally open" and "normally closed" of "Outlet SD".

This part refers to the passive detection switch status collected by the AMC16Z-KD, which is a trip alarm. The SD of the branch is controlled by this key at the touch of a button.

Normally closed: the loop changes from a path to an open circuit and alarms.

Normally open: the loop changes from open to path, then alarm.

Users choose normally open or normally closed according to the actual application, and the default is normally closed when leaving the factory. If the user does not need to use SD alarm, the default is normally closed without alarm.

If there are any changes, click "SD Dedicated Save Settings" on the right after the settings are completed, or click "Save Settings" on the "Parameter Settings" screen.

![](_page_25_Figure_8.jpeg)

7.1.7.10.3 Main switch alarm setting (passive).

Click the next page in the "Switch Alarm Settings" interface to the last page to set the switching point of ZD acquisition.

Labels with the words "Main Road" and "Alternate Road" are generally used as auxiliary contacts, and the rest are shown in the label. "Main Road", "Standby Road", "Main Road Lightning Protection" and "Standby Road Lightning Protection" involve the display of the "Switch Status" interface.

![](_page_25_Figure_12.jpeg)

A series of buttons under "Use" control whether the switch is in use and displayed, if it is "off", the alarm will not be triggered and the "Switch Status" interface will block the display of the switch status. (All incoming wires used by users are turned on by default at the factory)

![](_page_26_Figure_0.jpeg)

The button at the top of the interface controls whether the switch enables alarms. If you need to display only the switch status without enabling the switch alarm, you can click here to turn off the alarm function.

![](_page_26_Figure_2.jpeg)

A column of buttons under "Alarm Status" controls the alarm logic to be normally open or normally closed, "main circuit" and "standby circuit" are generally used as auxiliary contacts, "normally closed" is an alarm when the loop changes from a broken circuit to a path, and "normally open" is an alarm when the loop changes from a path to a broken circuit. The logic of SD "tripping" and "lightning protection" is opposite to the logic of the main switch, "normally open" is an alarm when the loop changes from a broken circuit to a path, and "normally closed" is an alarm when the loop changes from a broken circuit to a path, and "normally closed" means that the loop changes from a path to an open circuit and an alarm.

The factory setting defaults to all switching points: the loop changes from a path to an open circuit and an alarm. The user can change the logic used according to the actual situation. After the changes are complete, click "Save Switch Settings" to save.

7.1.7.11 Internal Management

In the internal management interface, you can query the module information, order information, software number, user information, etc. used by the current system. At the same time, it involves forwarding content, please refer to the forwarding section below.

Follow the steps in 1.4 to log in to Admin. Click "Parameter Settings" and click "Internal Management" on the parameter setting interface to enter.

![](_page_26_Figure_8.jpeg)

| Acrel              | Admin                                                            | Date 2021-05-25 14:20:39<br>Week 	_                                                                                                    |
|--------------------|------------------------------------------------------------------|----------------------------------------------------------------------------------------------------|
| Project Name       |                                                                  | IP Address                                                                                                    |
| User:              |                                                                  | 0.0.0.0                                                                                                    |
| Cabinet Model      |                                                                  | 0                                                                                                    |
| Software Version   | V1.00                                                            | 0                                                                                                    |
| Order Number       |                                                                  | Save                                                                                                    |
| Cabinet Number     | 1                                                                | Formed and the second second s |
| Device name&number |                                                                  |                                                                                                    |
| Inlet&Outlet Num   | Two three phase main incoming lines +120 outgoing lines in total | # 01 th                                                                                                    |
| Device add         |                                                                  |                                                                                                    |
| Modification       |                                                                  | Main data                                                                                                    |

If there is a problem during use, you will need to provide information on this page when contacting.

## 7.1.8 Alarm Information

7.1.8.1 Current alarm information

Click "Alarm Information" on the "Main Channel Parameters" screen to view the current alarm. Click "Alarm Silencer" to confirm that the current alarm stops the buzzer and the alarm message does not disappear. If a new alarm is generated at this time, even if the new alarm disappears, the buzzer will not stop as long as there is an alarm entry in the current alarm message.

When an alarm is generated and then all repairs disappear, the system will automatically silence the sound.

| A          | rel      |                       | Current Alarn |                                  | Vate         2021-05-25 14:20:1           Veek |
|------------|----------|-----------------------|---------------|----------------------------------|------------------------------------------------|
| Date       | Time     | Alarm type            | Alarm value   | Alarm description                | Response time                                  |
| 2021/05/25 | 14:19:46 | Negative jump alarm   | 0             | Spare-B Thunder Alarm            | 2021/05/25 14:20:59                            |
| 2021/05/25 | 14:19:46 | Negative jump alarm   | 0             | Spare-B Tripped                  | 2021/05/25 14:20:59                            |
| 2021/05/25 | 14:19:43 | Negative jump alarm   | 0             | Spare-B Switch Alarm             | 2021/05/25 14:20:59                            |
| 2021/05/25 | 14:19:42 | Negative jump alarm   | 0             | Spare-A Thunder Alarm            | 2021/05/25 14:20:59                            |
| 2021/05/25 | 14:19:42 | Negative jump alarm   | 0             | Spare-A Tripped                  | 2021/05/25 14:20:59                            |
| 021/05/25  | 14:19:41 | Negative jump alarm   | 0             | Spare-A Switch Alarm             | 2021/05/25 14:20:59                            |
| 021/05/25  | 14:09:52 | Switch variable alarm | 1006          | KD1#AMC16Z Communication Alarm   | 2021/05/25 14:20:59                            |
| 2021/05/25 | 14:09:51 | Switch variable alarm | 1006          | FAK48-2#AMC16Z Communication Ala | ar 2021/05/25 14:20:59                         |
| 2021/05/25 | 14:09:50 | Switch variable alarm | 1006          | FAK48-1#AMC16Z Communication Ala | ar 2021/05/25 14:20:59                         |
| 021/05/25  | 14:09:50 | Switch variable alarm | 1006          | FAK24#AMC16Z Communication Alarr | n 2021/05/25 14:20:59                          |
| 021/05/25  | 14:09:48 | Switch variable alarm | 1006          | ZA2#AMC16Z Communication Alarm   | 2021/05/25 14:20:59                            |
| 021/05/25  | 14:09:45 | Switch variable alarm | 1006          | KD3#AMC16Z Communication Alarm   | 2021/05/25 14:20:59                            |
| 2021/05/25 | 14:09:45 | Switch variable alarm | 1006          | KD2#AMC16Z Communication Alarm   | 2021/05/25 14:20:59                            |
| 021/05/25  | 14:09:45 | Switch variable alarm | 1006          | ZA1#AMC16Z Communication Alarm   | 2021/05/25 14:20:59                            |
|            |          |                       |               | Confirm                          | Next                                           |

Main data

History

# 7.1.8.2 Historical alarm information

Click "Historical Alarm" on the "Current Alarm" screen to view the historical alarm. Click "Clear Alarm" to clear all historical alarm entries. "Clear Alarm" has permission restrictions, and you need to log in to the person in charge or Admin to clear historical alarms.

| Ac        | rel      |                       | Alarm Histor | y W                              | Veek                |
|-----------|----------|-----------------------|--------------|----------------------------------|---------------------|
| Date      | Time     | Alarm type            | Alarm value  | Alarm description                | End time            |
| 021/05/25 | 14:19:46 | Negative jump alarm   | 0            | Spare-B Thunder Alarm            |                     |
| 021/05/25 | 14:19:46 | Negative jump alarm   | 0            | Spare-B Tripped                  |                     |
| 021/05/25 | 14:19:43 | Negative jump alarm   | 0            | Spare-B Thunder Alarm            | 2021/05/25 14:19:44 |
| 021/05/25 | 14:19:43 | Negative jump alarm   | 0            | Spare-B Switch Alarm             |                     |
| 021/05/25 | 14:19:42 | Negative jump alarm   | 0            | Spare-A Thunder Alarm            |                     |
| 021/05/25 | 14:19:42 | Negative jump alarm   | 0            | Spare-A Tripped                  |                     |
| 021/05/25 | 14:19:41 | Negative jump alarm   | 0            | Spare-A Switch Alarm             |                     |
| 021/05/25 | 14:19:26 | Negative jump alarm   | 0            | A-Main Switch Alarm              | 2021/05/25 14:19:27 |
| 021/05/25 | 14:09:52 | Switch variable alarm | 1006         | KD1#AMC16Z Communication Alarm   |                     |
| 021/05/25 | 14:09:51 | Switch variable alarm | 1006         | FAK48-2#AMC16Z Communication Ala | ſ                   |
| 021/05/25 | 14:09:50 | Switch variable alarm | 1006         | FAK48-1#AMC16Z Communication Ala | ſ                   |
| 021/05/25 | 14:09:50 | Switch variable alarm | 1006         | FAK24#AMC16Z Communication Alarn | 1                   |
| 021/05/25 | 14:09:48 | Switch variable alarm | 1006         | ZA2#AMC16Z Communication Alarm   |                     |
| 021/05/25 | 14:09:45 | Switch variable alarm | 1006         | KD3#AMC16Z Communication Alarm   |                     |
| 021/05/25 | 14:09:45 | Switch variable alarm | 1006         | KD2#AMC16Z Communication Alarm   |                     |

# Main data

Alarm

#### 7.1.9 Insulation function

Note: All the following parameters are set according to the drawings at the factory, and the function of selfmodification is open.

In the Insulation Start and Stop section of the "Parameter Settings" interface, click Turn on the insulation function. 7.1.9.1 Main circuit insulation information

After starting the insulation function, there will be more "insulation information" buttons on the "Main Parameters" interface, click to view the insulation parameters of the main inlet.

| 🖬 Acrel 🔼         | A-Main |                   | date<br>week | 2020-02-05 10:35:15<br>Ξ |
|-------------------|--------|-------------------|--------------|--------------------------|
| 1-Insulation      |        | 2-Insulation      |              |                          |
| Bus+to Ground U/V | 0. 0   | Bus+to Ground U/V |              | 0.0                      |
| Bus-to Ground U/V | 0.0    | Bus-to Ground U/V |              | 0.0                      |
| Bus U/V           | 0.0    | Bus U/V           |              | 0.0                      |
| Bus+to Ground R/V | 500    | Bus+to Ground R/V |              | 500                      |
| Bus-to Ground R/V | 500    | Bus-to Ground R/V |              | 500                      |

![](_page_28_Picture_11.jpeg)

User : Admin

7.1.9.2 Branch insulation information

After activating the insulation function, the insulation parameters collected by the AMC16Z-FJY module will be displayed on the "Branch Parameters" interface.

7.1.9.3 Insulation-related alarm settings

If there is any modification, you must click "Save Settings" after the modification to save the alarm and power down normally.

![](_page_29_Figure_1.jpeg)

# 7.1.9.3.1 Incoming insulation resistance rating

The "Parameter Settings" interface sets the alarm limit values of the positive and negative resistance to ground of the main line in this section. When the positive resistance of the bus bar to ground and the negative resistance value of the bus bar to ground are less than the set value, the alarm is triggered.

7.1.9.3.2 Number of insulation submodules

In this section, set the number of access to the insulation submodule AMC16Z-FJY. If the settings here do not match the actual situation, it will cause FJY communication alarm or communication problems.

7.1.9.3.3 Switching

This section can turn on and off switching.

7.1.9.3.4 Outlet insulation resistance rating

Click "Insulation Alarm" on the "Parameter Settings" interface to enter the insulation resistance alarm setting on the outlet side. If there are 2 outlet sides, switch to the corresponding interface in the lower right corner of the "Parameter Settings" interface and click "Insulation Alarm" to enter.

| $\begin{array}{c c c c c c c c c c c c c c c c c c c $                                                                                                    | L09         L10           15         15           L21         L22           15         15           L33         L34 | L11<br>15<br>L23<br>15<br>L35 | L12<br>15<br>L24<br>15 |
|----------------------------------------------------------------------------------------------------|----------------------------------------------------------------------------------------------------|-------------------------------|------------------------|
| L13       L14       L15       L16       L17       L18       L19       L20       1         15       15       15       15       15       15       15       15       15       15         L25       L26       L27       L28       L29       L30       L31       L32       1         15       15       15       15       15       15       15       15       15         L37       L38       L39       L40       L41       L42       L43       L44       1         15       15       15       15       15       15       15       15       15                                                                                                    | L21         L22           15         15           L33         L34           15         15                           | L23<br>15<br>L35              | L24<br>15              |
| L25     L26     L27     L28     L29     L30     L31     L32       15     15     15     15     15     15     15     15       L37     L38     L39     L40     L41     L42     L43     L44       15     15     15     15     15     15     15                                                                                                    | L33 L34                                                                                                    | L35                           | 1.36                   |
| L37         L38         L39         L40         L41         L42         L43         L44         1           15         15         15         15         15         15         15         15         15         15         15         15         15         15         15         15         15         15         15         15         15         15         15         15         15         15         15         15         15         15         15         15         15         15         15         15         15         15         15         15         15         15         15         15         15         15         15         15         15         15         15         15         15         15         15         15         15         15         15         15         15         15         15         15         15         15         15         15         15         15         15         15         15         15         15         15         15         15         15         15         15         15         15         15         15         15         15         15         15         15         15         < | 15   15                                                                                                    | 15                            | 15                     |
|                                                                                                    | L45         L46           15         15                                                                             | 15                            | L48                    |
| L49         L50         L51         L52         L53         L54         L55         L56         1           15         15         15         15         15         15         15         15         15         15         15         15         15         15         15         15         15         15         15         15         15         15         15         15         15         15         15         15         15         15         15         15         15         15         15         15         15         15         15         15         15         15         15         15         15         15         15         15         15         15         15         15         15         15         15         15         15         15         15         15         15         15         15         15         15         15         15         15         15         15         15         15         15         15         15         15         15         15         15         15         15         15         15         15         15         15         15         15         15         15         15         < | L57         L58           15         15                                                                             | L59                           | 15                     |
| Write all 0                                                                                                    |                                                                                                    |                               |                        |

In this section, set the alarm limit values of the positive and negative resistance of the branch to ground. When the positive insulation resistance and negative insulation resistance of a branch are less than the set value, the alarm of the road is triggered.

7.2 Data Forwarding

7.2.1 RS485 communication

Through the RS485 communication interface of the touch screen to connect the data to the background monitoring

system, then to set the correct communication address, the default communication address is 1, the baud rate is 9600 (can not be changed), the communication address is set in the parameter setting interface, in the "forwarding data address" input box, modify to the corresponding address, Then click Save Settings, otherwise it will revert to the default address 1 after power loss. Note that the communication data format is 9600.n 8.1.

![](_page_30_Figure_1.jpeg)

# 7.2.2 Ethernet communication (optional).

Through the Ethernet port communication interface of the touch screen to access the data to the background monitoring system, to correctly set the network address and port number, note that the touch screen network address setting can be set in the internal management interface of the touch screen software. The port number for network communication is 502 and cannot be changed.

| Acrel              | Admin                                                             | Date 2021-05-25 14:20:39<br>Week _ |
|--------------------|-------------------------------------------------------------------|------------------------------------|
| Project Name       |                                                                   | IP Address                         |
| User:              |                                                                   | 0.0.0.0                            |
| Cabinet Model      |                                                                   | 0                                  |
| Software Version   | V1.00                                                             | 0                                  |
| Order Number       |                                                                   | Port:502                           |
| Cabinet Number     | 1                                                                 | <b>同位33432</b> 1回                  |
| Device name&number |                                                                   |                                    |
| Inlet&Outlet Num   | Two three phase main in coming lines +120 outgoing lines in total | * O *                              |
| Device add         |                                                                   |                                    |
| Modification       |                                                                   | Main data                          |

The background software acquisition touch screen interval is recommended to be greater than 500ms.

# Revision record

| Date      | Old version | New version | Revision                                                      |
|-----------|-------------|-------------|---------------------------------------------------------------|
| 2022.2.24 |             | V1.0        | 1.First writing                                               |
| 2023.5.10 | V1.0        | V1.1        | 1.Add P24 model related content                               |
|           |             |             | 2.Increase the overall size of the touch screen               |
| 2023.8.25 | V1.1        | V1.2        | 1.modify the FDK laser printing diagram and change the switch |
|           |             |             | input to voltage input                                        |

Headquarters: Acrel Co., LTD. Address: No.253 Yulv Road Jiading District, Shanghai , China TEL.: 0086-21-69158338 0086-21-69156052 0086-21-59156392 0086-21-69156971 Fax: 0086-21-69158303 Web-site: www.acrel-electric.com E-mail: ACREL008@vip.163.com Postcode: 201801

Manufacturer: Jiangsu Acrel Electrical Manufacturing Co., LTD. Address: No.5 Dongmeng Road,Dongmeng industrial Park, Nanzha Street,Jiangyin City,Jiangsu Province,China TEL : 0086-510-86179966

Fax : 0086-510-86179975 Web-site: www.jsacrel.com Postcode: 214405 E-mail: sales@email.acrel.cn